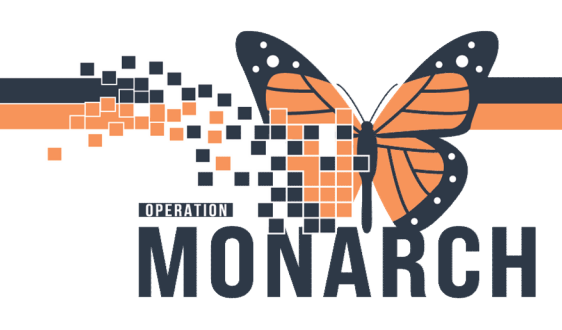

### WARD CLERK-SCHEDULING AN ED PLASTICS APPOINTMENT

<u>NOTE: you must schedule from Referral</u> <u>Management to ensure the correct Encounter</u>

| <u>nter</u>                                           | 🗄 🌮 Charge Entry 🗏 Exit 🏢 Calculator i MdHoc 🔮 PM Conversation 👻 🕅 Medit al Record Request 📧 Ca |                                                       |
|-------------------------------------------------------|-------------------------------------------------------------------------------------------------|-------------------------------------------------------|
|                                                       | Referral Management                                                                             |                                                       |
|                                                       |                                                                                                 | ×                                                     |
| YTESTIPAC, CLABSITHREE<br>yrs Female DOB: 09 NOV 1956 |                                                                                                 | MRN: 11963239 FIN: 22-003455                          |
| hus: Accepted Edit<br>status: Edit                    |                                                                                                 | Unassigned Assign to me Assign<br>Case Number: 223150 |
| Comments Docum<br>sociated Appointment                | etti (1) [maran Stadding                                                                        | 0                                                     |
| Appointment Associated                                |                                                                                                 | New Appointment                                       |
| onfirmed Appointments                                 |                                                                                                 |                                                       |
| Confirmed Appointments                                |                                                                                                 |                                                       |
|                                                       | Books Appointment                                                                               |                                                       |
|                                                       | *Appointment location:                                                                          | ∧ Move ►                                              |
|                                                       |                                                                                                 | 1100 DOLD DOLD DOLD DOLD DOLD DOLD DOLD DO            |

- 1. Choose the Appointment Location.
- Choose the Appointment Type.
   \*\*Must be PLAS ED Consult\*\*

| - the survey of the survey of | A                                                           | Mov  | /e |  |  |
|----------------------------------------------------------------------------------------------------|-------------------------------------------------------------|------|----|--|--|
| NF PLAS                                                                                                    |                                                             | Max  |    |  |  |
| Appointment type:                                                                                                    |                                                             |      |    |  |  |
|                                                                                                    |                                                             | Clea | r  |  |  |
| Person name:                                                                                                    |                                                             |      |    |  |  |
| ZZTESTIPAC. CLABSITHREE                                                                                                    |                                                             |      |    |  |  |
|                                                                                                    |                                                             |      |    |  |  |
|                                                                                                    | Appointment Type Help                                       | ?    | ×  |  |  |
|                                                                                                    | Appointment Type                                            |      | ^  |  |  |
|                                                                                                    | = Block                                                     |      |    |  |  |
|                                                                                                    | <ul> <li>PLAS Aspiration</li> </ul>                         |      |    |  |  |
|                                                                                                    | <ul> <li>PLAS Carpal Tunnel Release</li> </ul>              |      |    |  |  |
|                                                                                                    | <ul> <li>PLAS Cast Change</li> <li>PLAS Cast Off</li> </ul> |      |    |  |  |
|                                                                                                    | = PLAS Cast Off. Xray & Recast                              |      |    |  |  |
|                                                                                                    | PLAS Con Closed Red & Xray                                  |      |    |  |  |
|                                                                                                    | = PLAS Consult                                              |      |    |  |  |
|                                                                                                    | F ERO Dressing City Wound Care                              |      |    |  |  |
|                                                                                                    | PLAS ED Consult                                             |      |    |  |  |
|                                                                                                    | = PLAS Follow Up                                            |      |    |  |  |
|                                                                                                    |                                                             |      | ~  |  |  |

- 3. The patient's name will pre-populate from the referral.
- 4. Complete the reason for referral.
- Click Move and the patient will move to the right-hand column and is ready to be scheduled.

| •  |    | 3  | 2025  | 1  |    | Þ  | Books Appointment       |                    |
|----|----|----|-------|----|----|----|-------------------------|--------------------|
| •  |    | J  | anuai | y  |    | •  | *Appointment location:  | Move               |
| Su | Мо | Tu | We    | Th | Fr | Sa | NF PLAS                 |                    |
| 29 | 30 | 31 | 1     | 2  | 3  | 4  |                         | Next               |
| 5  | 6  | 7  | 8     | 9  | 10 | 11 | Appointment type.       | Clear              |
| 12 | 13 | 14 | 15    | 16 | 17 | 18 | PLAS ED Consult         |                    |
| 19 | 20 | 21 | 22    | 23 | 24 | 25 | *Person name:           |                    |
| 26 | 27 | 28 | 29    | 30 | 31 | 1  | ZZTESTIPAC, CLABSITHREE |                    |
| 2  | 3  | 4  | 5     | 6  | 7  | 8  |                         | ×                  |
| _  |    |    |       |    |    |    |                         | NE Sunday Other AM |
|    |    |    |       |    |    |    |                         | NF Sunday Oftho AM |

# niagarahealth

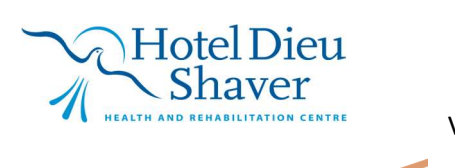

1 Version 2 February 2025

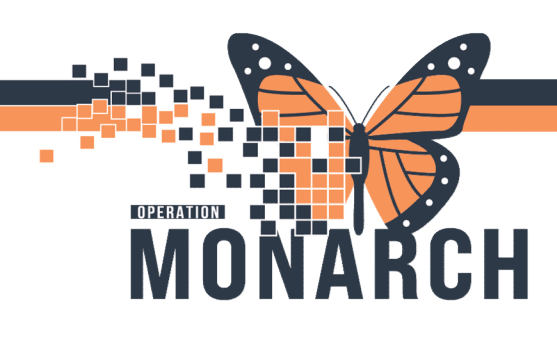

- Click resource and choose the NF or SC Sunday Plastics Clinic or the Prescriber you would like to book the patient to.
- Drag and drop the resource into the time slot that is available for an ED Appointment.
- Choose the appointment you would like double click on the appointment and click **OK** in bottom right.

**Note:** If you get note that the spot is full or that you need to override, please move onto the next spot until you are able to drop the appointment in. **DO NOT OVERRIDE:** Move keep moving to find an appointment.

- Click on the confirm button and an appointment confirmation will open. Print the confirmation and give to the patient prior to them leaving the Emergency Department.
- 10. Click **OK** and scheduling is complete.
- Note: Plastics Referrals will follow the on-call rotation.
  - *11.* Once scheduled the referral will drop off your Referral List. Move on to the next Referral.

## REFERRAL MANAGEMENT: ED PLASTICS SCHEDULING AN APPOINTMENT HOSPITAL INFORMATION SYSTEM (HIS)

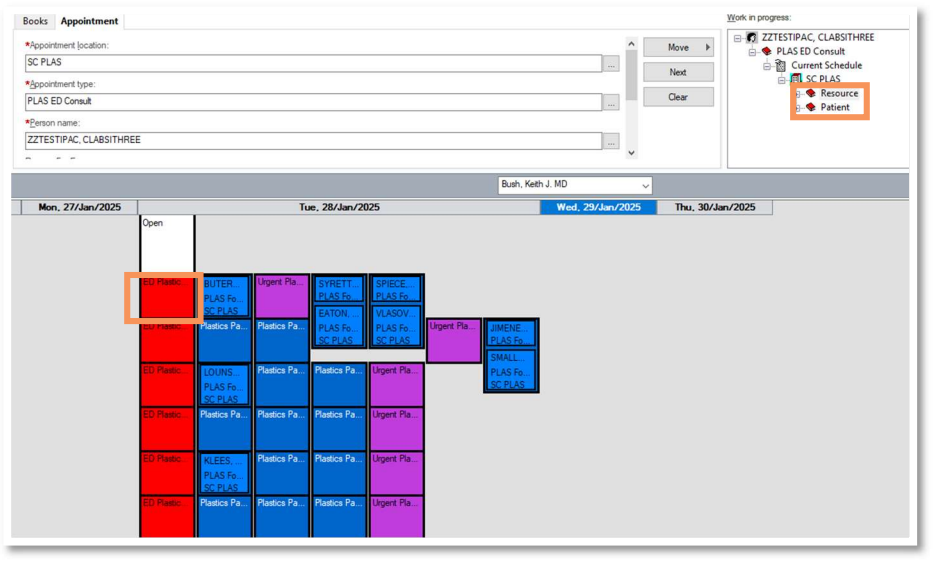

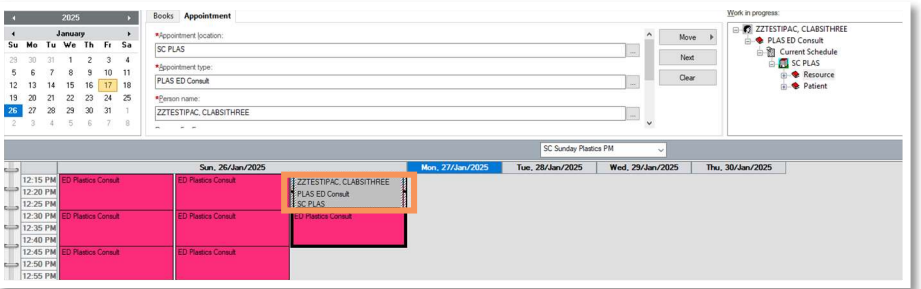

| ZZTESTIPAC, CLABSITH     Summary General Resource View Guidelines Notification                                                                                                    | Age: 68 Years          | Sex: F                   | emale               |
|----------------------------------------------------------------------------------------------------|------------------------|--------------------------|---------------------|
| ZZTESTIPAC, CLABSITH Summary General Resource View Guidelines Notification                                                                                                    |                        |                          |                     |
|                                                                                                    | Conversation Summaries | Itineraries Locks Eligib | ility Booking Notes |
| Structure         ZZTESTIPAC, CLABSITHREE         M           Image: Structure         ZZTESTIPAC, CLABSITHREE         M           Image: Structure         Allergies:<br>Allergies         Allergies | ed Rec Nbr: 1196323    | 9                        |                     |
| 26/Jan/2025 - 12:15 PM 15 Minutes PLAS ED Consult                                                                                                    | SC PLAS                | SC Sunday Plastics P     | M                   |
|                                                                                                    |                        |                          |                     |
|                                                                                                    |                        |                          |                     |
|                                                                                                    |                        |                          |                     |
|                                                                                                    |                        | Options Pr               | int Print ABN       |

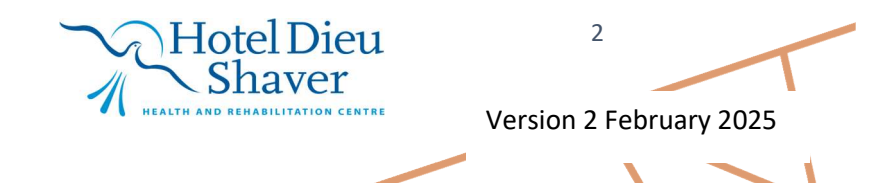

# niagarahealth

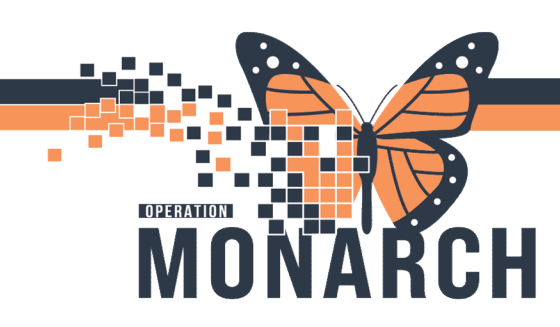

#### BOOKING WHEN ED SPOTS ARE FULL

If you need to change the location of your booking because all the ED spots are full or the Sunday, you booked for is blocked:

1. Change the appointment location to the new site you would like to look for and click the move button.

| Books Appointment                                                                                                  | Work in progress:                                                                                                    |
|----------------------------------------------------------------------------------------------------|----------------------------------------------------------------------------------------------------|
| *Appointment location:<br>NF PLAS<br>*Appointment type:<br>PLAS ED Consult<br>*Person name:<br>ZZTESTIPAC, NOCAUTI | Move<br>Move<br>PLAS ED Consult<br>Current Schedule<br>Carrent Schedule<br>Move<br>PLAS ED Consult<br>Current Schedule<br>PLAS ED Consult<br>Current Schedule<br>PLAS ED Consult<br>Current Schedule<br>PLAS ED Consult<br>PLAS ED Consult<br>PLAS ED CONSULT<br>PLAS ED CONSULT<br>PLAS ED CONSULT<br>PLAS ED CONSULT<br>PLAS ED CONSULT<br>PLAS |
| Barkho, Jouseph Osama I                                                                                            | AD 🗸                                                                                                    |

2. This will change your location to the new one you entered in the appointment location.

| Books Appointment                 | Work in progress:                                                                                                    |
|-----------------------------------|----------------------------------------------------------------------------------------------------|
| *Appointment location:<br>NF PLAS | ZZTESTIPAC, NOCAUTI     Gonsult     Gonsult     G |
| NF Sunday Plastics PM             |                                                                                                    |

Follow the appointment steps above and confirm the appointment.

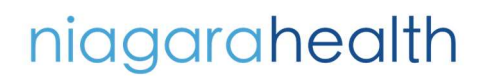

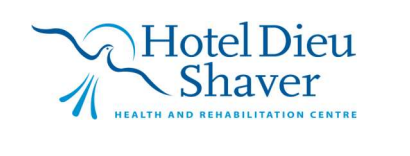

3 Version 2 February 2025

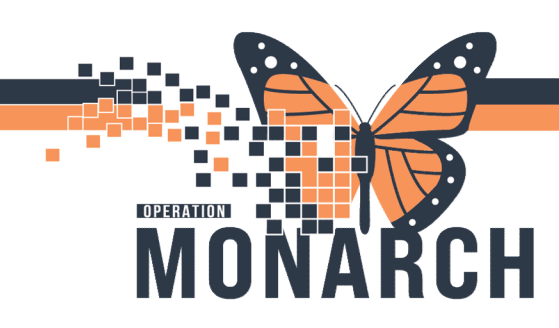

### PLASTIC CLINIC ROTATIONS

#### **SC Plastics**

Dr. Young has clinic on Thursday afternoons

Dr. Bush has clinic on Tuesday afternoons

|               |          |                |               |          | Young   | Peter Ger | and J MD | ~ |
|---------------|----------|----------------|---------------|----------|---------|-----------|----------|---|
| O             |          | Thu, 3         | IO/Jan        | /202     | 5       |           |          |   |
| R.<br>P.<br>W | 8.,<br>P | 8.<br>8.<br>P. | M.<br>P.      | H.<br>P. | V<br>P. | Ur        |          |   |
| G A           | BP       | P. P. 00       | D. p.<br>Plan | E p      | Ur.     |           |          |   |
| E             | Pl       | 5 p. 5         | Т.,<br>Р.,    | Ur       |         |           |          |   |
| G.<br>P       | R:<br>P  | Pl             | Pl            |          | J       |           |          |   |

|       |                                       |               |                            |                            |           |                  | Bush, Keith J. MD |  |
|-------|---------------------------------------|---------------|----------------------------|----------------------------|-----------|------------------|-------------------|--|
| Open  |                                       | Tue,          | 28/Jan                     | /2025                      |           | Wed, 29/Jan/2025 | Thu, 30/Jan/2025  |  |
| E0    | B<br>PL<br>SC<br>PL<br>S <sup>r</sup> | Urge<br>Plast | SY<br>PL<br>EA<br>PL<br>SC | SP<br>PL<br>VL<br>PL<br>SC | Urge      |                  |                   |  |
| ED    | LO<br>PL<br>SC                        | Plast         | Plast<br>Plast             | Urge                       | PL_<br>SC |                  |                   |  |
| ED    | KL.<br>PL-SG                          | Plast         | Plast                      | Urge                       |           |                  |                   |  |
|       | Plast                                 | Plast         | Plast                      | Urge                       |           |                  |                   |  |
| Plast | Plast                                 | Plast         | Plast                      |                            |           |                  |                   |  |

#### **NF** Plastics

Dr. Huq has clinic on Wednesday and Thursday afternoons

|                     |                   |                   | Huq, Nasimul S, MD  | ~                 |                   |  |  |
|---------------------|-------------------|-------------------|---------------------|-------------------|-------------------|--|--|
|                     | Wed, 29/Jan/202   | 5                 | Thu, 30/Jan/2025    |                   |                   |  |  |
| ED Plastice Consult | Plastics Patients | Plastics Patients | ED Plastics Consult | Plastics Patients | Plastics Patients |  |  |
| ED Plastics Consult | Plastics Patients | Plastics Patients | ED Plastics Consult | Plastics Patients | Plastics Patients |  |  |
| ED Plastice Consult | Plastics Patients | Plastics Patients | ED Plastics Consult | Plastics Patients | Plastics Patients |  |  |
| ED Plastice Consult | Plastics Patients | Plastics Patients | ED Plastica Consult | Plastics Patients | Plastics Patients |  |  |
| ED Plastics Consult | Plastics Patients | Plastics Patients | ED Plantos Coreut   | Plastics Patients | Plastics Patients |  |  |
| ED Plastice Consult | Plastics Patients | Plastics Patients | ED Plastics Consult | Plastics Patients | Plastics Patients |  |  |
| Plastics Patients   | Plastics Patients | Plastics Patients | Plastics Patients   | Plastics Patients | Plastics Patients |  |  |
| Plastics Patients   | Plastics Patients | Plastics Patients | Plastics Patients   | Plastics Patients | Plastics Patients |  |  |
| Plastics Patients   | Plastics Patients | Plastics Patients | Plastics Patients   | Plastics Patients | Plastics Patients |  |  |
|                     |                   |                   |                     |                   |                   |  |  |

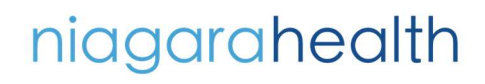

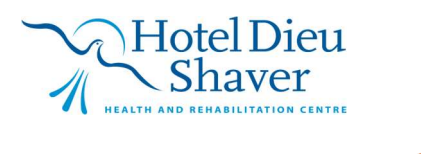

4 Version 2 February 2025

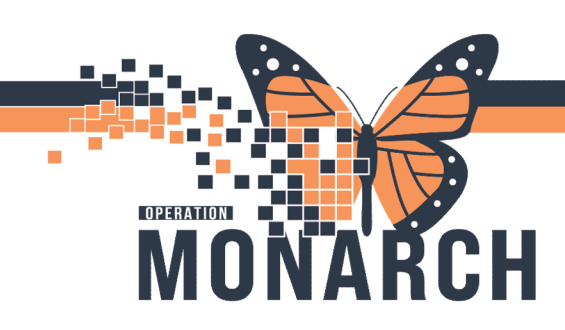

**WS** Plastics

Dr. Barkho has clinic on Friday all day.

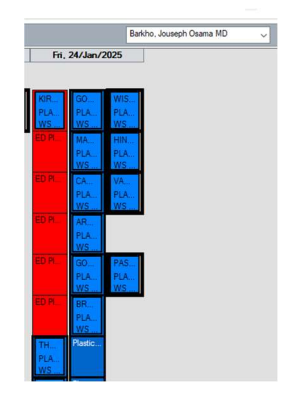

#### **Sunday Plastics Clinics**

Rotate between NF and SC.

You will notice a block beside the clinic on the Sunday it is not operating at the site. Please ensure you do not override and book a patient in to a blocked Sunday.

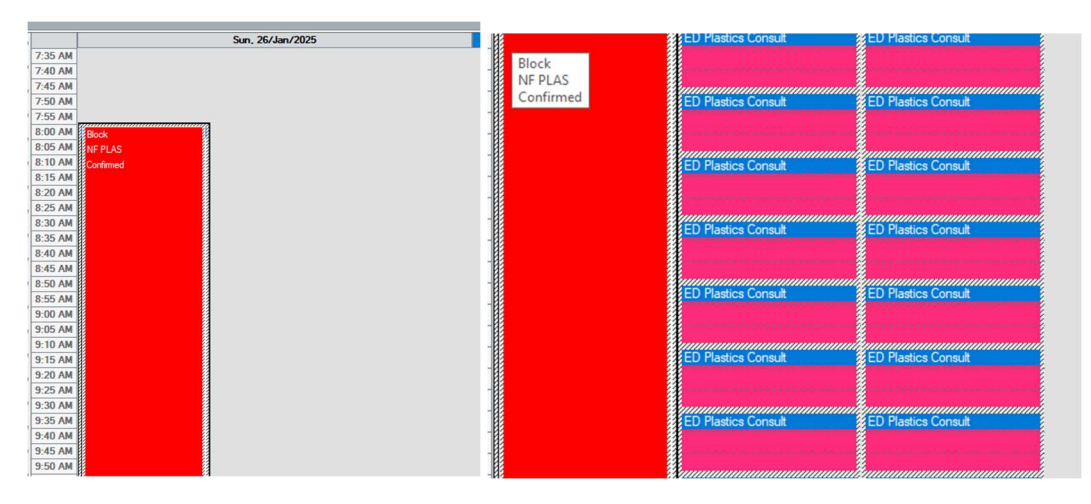

# niagarahealth

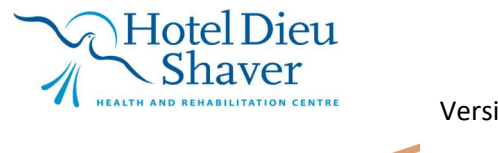

Version 2 February 2025

5